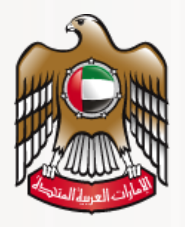

وزارة الصحة ووقاية المجتمع MINISTRY OF HEALTH & PREVENTION

# **User Guide**

# Issue/ Cancel Online Pharmacy Permit MOHAP External Users

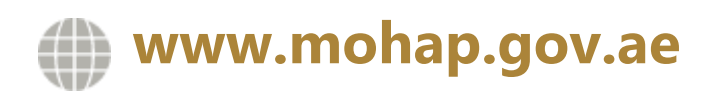

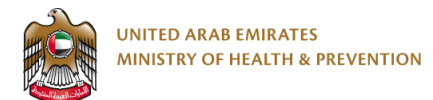

### DISCLAIMER

No part of this document may be reproduced or used in any manner without the copyright owner's written permission. Any printed version is uncontrolled and may not be current. All the previous versions of this document should be destroyed. @ 2024 Ministry of Health & Prevention. All rights reserved.

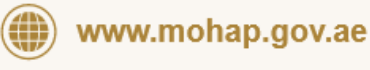

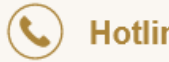

Hotline : 800 111 11

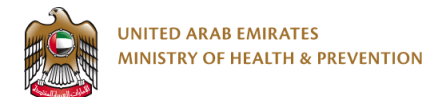

## **Table of Contents**

| 1. | SERVICE OVERVIEW                         | 3  |
|----|------------------------------------------|----|
| 2. | SERVICE CHANNEL                          | 3  |
| 3. | SERVICE TARGET AUDIENCE                  | 3  |
| 4. | SERVICE OUTPUTS                          | 3  |
| 5. | SERVICE PREREQUISITES                    | 4  |
| 6. | SUBMIT SERVICE REQUEST                   | 5  |
|    | 6.1 Select Issue Online pharmacy permit  | 6  |
|    | 6.2 Select Cancel Online Pharmacy permit | 10 |
| 7. | SAVE & DRAFT                             | 12 |
| 8. | SEND BACK SCREEN                         | 14 |
| 8  | 8.1 update the application               | 14 |
|    | 8.2 Resubmit the request                 | 14 |
| 9. | DOWNLOAD CERTIFICATE                     | 15 |

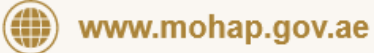

Hotline : 800 111 11

( C

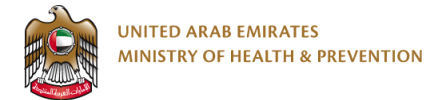

## 1. Service Overview

This service enables the Issue/Cancel Online Pharmacy permit for the semi government and private pharmacies.

### 2. Service Channel

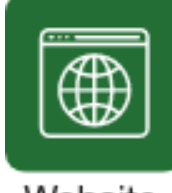

Website

# 3. Service Target Audience

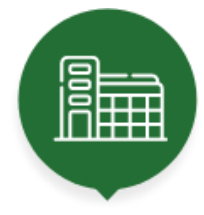

Facility

# **4. Service Outputs**

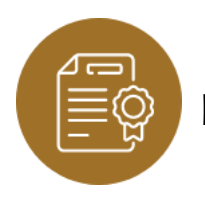

Issue/cancel Online pharmacy permit letter

www.mohap.gov.ae

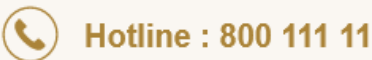

© Ministry of Health and Prevention. All Rights Reserved.

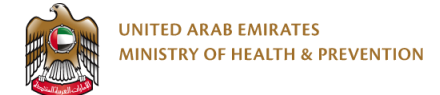

# 5. Service Prerequisites

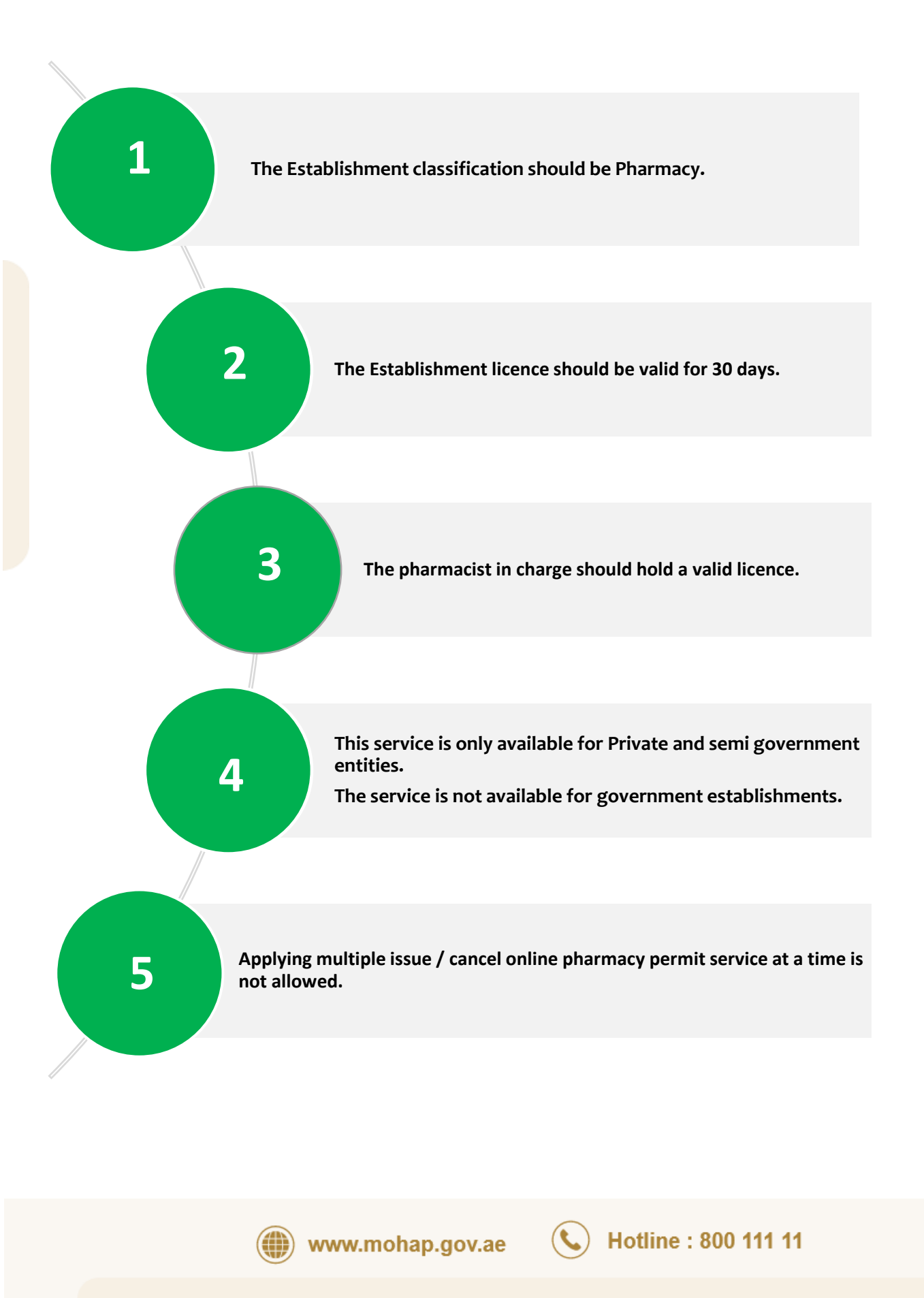

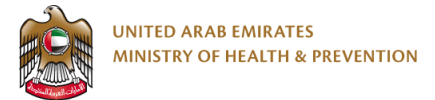

### 6. Submit Service Request

Switch to corporate--->go to Facility work space-->click on more services-> select Issue/cancel Online pharmacy permit service

|                                                                                                    | عربی Pharmaestablishment006@gmail.com                                                                                  |
|----------------------------------------------------------------------------------------------------|----------------------------------------------------------------------------------------------------|
| 👚 🅙 My Requests 🛛 🚔 My Tasks 💁 My Payments 📷 My Exams                                                                                                    | Switch To<br>Corporate Take a screenshot                                                                               |
| MOHAP UAT for Evaluation services                                                                                                    | Read more >                                                                                                    |
|                                                                                                    |                                                                                                    |
|                                                                                                    | <b>~</b>                                                                                                    |
| Apply for services                                                                                                    | Q Search □ Bookmark = <b>#</b>                                                                                         |
| Mealth Professional Evaluation     Image: Constraint of the second second | Pharmaceutical Licensing      Issue Pre-licensing approval for Pharmaceutical     Establishment      Details     Acety |
| View All >                                                                                                    |                                                                                                    |

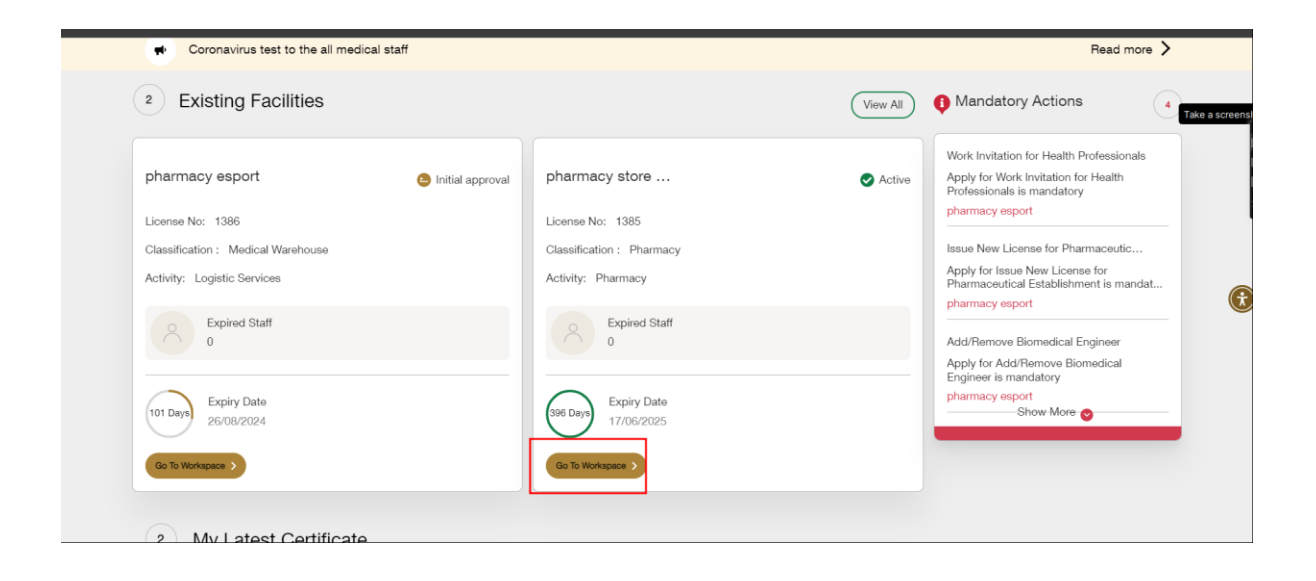

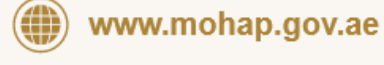

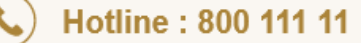

| A Biomedical Engineer                         | Show Details 📀                                   |                         |
|-----------------------------------------------|--------------------------------------------------|-------------------------|
|                                               |                                                  |                         |
|                                               |                                                  |                         |
| Priority Services                             |                                                  | Q Search 🛛 Bookmark 🚍 🚦 |
| A Pharmaceutical Licensing                    | R Health Professional Licensing                  |                         |
| Bequest for a List of Licensed Pharmaceutical | Issue a Replacement of lost Registration License |                         |

| UNITED ARABE DEBILATES MINISTER OF HEALTH & PREVENTION                                                             | ي المعام المعام المعام المعام المعام المعام المعام المعام المعام المعام المعام المعام المعام المعام المعام المع |
|----------------------------------------------------------------------------------------------------|----------------------------------------------------------------------------------------------------|
| Services                                                                                                    | ↑ > Dashboard > All Services > Pharmaceutical Licensing                                                         |
| Pharmaceutical Licensing                                                                                           |                                                                                                    |
| $\ensuremath{^{\ensuremath{\mathcal{P}}}}$ Request for a List of Licensed Pharmaceutical Establishments in the UAE | Д                                                                                                    |
| $\ensuremath{\mathcal{P}}$ Add Area Extension for Pharmaceutical establishment                                     | Д                                                                                                    |
| Issue 24 hours work permit for pharmacy                                                                            | Д                                                                                                    |
| Cancelling the License of Private Pharmaceutical Establishment                                                     | Д                                                                                                    |
| Change the Name of Pharmaceutical Establishment                                                                    | Д                                                                                                    |
| Renew License of Pharmaceutical Establishment                                                                      | Д                                                                                                    |
| Relocation of Pharmaceutical Establishment                                                                         | Д                                                                                                    |
| ${\mathbb Z}$ Issue/ Cancel Pharmacy Home Delivery Permit                                                          | Д                                                                                                    |
| Issue/Cancel Online Pharmacy Permit                                                                                | Д                                                                                                    |
|                                                                                                    | D                                                                                                    |

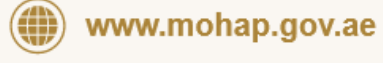

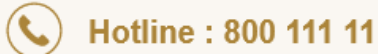

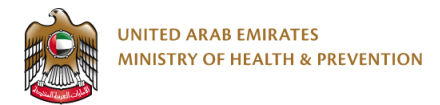

#### Start the service

### 6.1 (a) Select Issue Online Pharmacy Permit

#### 6.1.1 Click on Issue/Cancel Online Pharmacy permit button:

|                                     |                                       | ي يانې 🖉 v Pharmaestablishment006@gmail.com                     |
|-------------------------------------|---------------------------------------|-----------------------------------------------------------------|
| Issue/Cancel Online Pharmacy Permit |                                       | ↑ Services > Issue/Cancel Online Pharmacy Permit 🔯 Save & Close |
|                                     | Request Information                   | e e e e e e e e e e e e e e e e e e e                           |
|                                     | S Establishment Information           | •                                                               |
|                                     | S Contact Information                 |                                                                 |
|                                     | Location Information                  |                                                                 |
|                                     | & Owner Details                       |                                                                 |
|                                     | A Partner Details                     |                                                                 |
| 0                                   | [                                     |                                                                 |
|                                     | Issue/Cancel Online Pharmacy Permit 🤿 |                                                                 |

#### 6.1.2 Select Issue Online Pharmacy permit:

| UNITED ALLA LAMEATES<br>MINISTER OF HEALTH & PREVENTION |                     | يانې کې ۲۹مrmaestablishment006@gmail.com                                             |
|---------------------------------------------------------|---------------------|--------------------------------------------------------------------------------------|
| Issue/Cancel Online Pharmacy Permit                     |                     | Services > IssueCancel Online Pharmacy Permit     Save & Close     Take a screenshot |
|                                                         | Request Information | ⊗<br>■<br>≎                                                                          |
| Complete Progress<br>0%                                 | Ancication Form     |                                                                                      |
| ¥70                                                     |                     |                                                                                      |

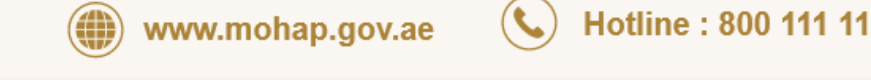

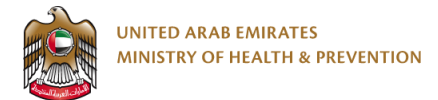

#### 6.1.3 view Pharmacist's information:

|                                     |                                                                                                    | يني کړنې کړنې کړنې                           |
|-------------------------------------|----------------------------------------------------------------------------------------------------|----------------------------------------------|
| Issue/Cancel Online Pharmacy Permit | •                                                                                                    | Services Stawe Carcel Online Pharmacy Permit |
|                                     | Request Information                                                                                                    |                                              |
|                                     | A Pharmacist's Information                                                                                               | •                                            |
|                                     | Jessica Garcia<br>R Number 10511 Liberes Number 150053<br>Calegory Alide Healtices<br>Podessonal<br>Nationality Berbadan | C                                            |
| Å                                   | Next V                                                                                                    |                                              |
| 9                                   |                                                                                                    |                                              |

#### 6.1.4 Read All Terms & Conditions & select check box:

| ి Pharmacist's Inform                                                                                                    | nation 📀                                                                                                    | dikë o s |
|----------------------------------------------------------------------------------------------------|----------------------------------------------------------------------------------------------------|----------|
| Terms and Condition                                                                                                    | ns                                                                                                    |          |
| 3. Deliver load or delicets perchapted<br>4. Mediones and products are not com-<br>transport and ability process. Give m<br>5. Use a delivery process. Care m<br>5. Use a delivery method that is explo-<br>regarate the medication until it resolts<br>6. Research the medication until it resolts<br>7. Therefore, we ask you to comply<br>inspection of the means of transpo-<br>lingspection of the means of transpo-<br>lingspection. | veloces to the patient or consume intact.<br>promesed in quality or efficacy during the delivery; packaging,<br>and the taken with themateura-ansitive medications.<br>minutes and back from the moment the patient/consume<br>thematic taken and the terminacy divery taken<br>commune and their medication released sump the delivery process.<br>with the above conditions and notify us for-<br>tort and approval of this service. |          |
| -<br>Consequently, please license the<br>Advertisements System.<br>Important Note: The online pharm<br>the Northern Finites only                                                                                                    | online pharmacy website on the Health                                                                                                    |          |
| I Read All                                                                                                    |                                                                                                    |          |

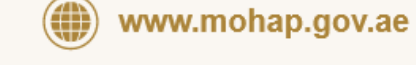

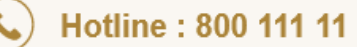

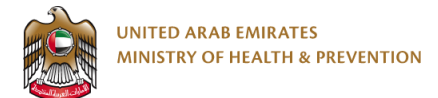

#### 6.1.5 Upload all mandatory attachments:

| MUNITED ARAA EMPATEL<br>MUNITER OF HEALTH & PREVENTION |                                                                                                    | ي الله 🖉 v Pharmaestablishment006@gmail.com                        |
|--------------------------------------------------------|----------------------------------------------------------------------------------------------------|--------------------------------------------------------------------|
| Issue/Cancel Online Pharmacy Permit                    |                                                                                                    | ♠ > Services > Issue/Cancel Online Pharmacy Permit. B Save & Close |
|                                                        | Request Information                                                                                                    |                                                                    |
|                                                        | Attachments Completed 0 of 3                                                                                                    |                                                                    |
|                                                        | <ul> <li>Image: A state of the state of the state of</li></ul> |                                                                    |
|                                                        | Valid License of the facilities pharmacy General Attachments Trade License                                                                                                    |                                                                    |
|                                                        | $(\uparrow)$                                                                                                    |                                                                    |
|                                                        | Select Files from your computer<br>Use tre "Retrier factors to yold your attainments<br>The segment Reserve, of prog.ga, also                                                                                                    |                                                                    |
|                                                        | The same first first first soles<br>Browne For Attachments On Max Computer                                                                                                    |                                                                    |
| Ő                                                      | ₽ tox a                                                                                                    |                                                                    |
|                                                        | Go To Proview                                                                                                    |                                                                    |

#### 6.1.6 preview all info regarding selected service:

| <b>—</b> —                          |                              |        |                                                         |              | ^   |
|-------------------------------------|------------------------------|--------|---------------------------------------------------------|--------------|-----|
| Issue/Cancel Online Pharmacy Permit |                              |        | A Services Services Issue/Cancel Online Pharmacy Permit | Save & Close |     |
| ·                                   |                              |        |                                                         |              | _   |
|                                     |                              |        |                                                         |              |     |
|                                     | Collapse All Expand All      | Submit |                                                         |              | 0°  |
|                                     |                              |        |                                                         |              |     |
|                                     | Colorted Convine             |        |                                                         |              |     |
|                                     | Selected Selvice             |        |                                                         |              | •   |
|                                     | Selected Service             |        |                                                         |              | - T |
|                                     | Issue Online Pharmacy Permit |        |                                                         |              |     |
|                                     |                              |        |                                                         |              |     |
|                                     |                              |        |                                                         |              | æ   |
|                                     |                              |        |                                                         |              |     |
|                                     | Pharmanist's Dotaile         |        |                                                         |              |     |
|                                     | Filamacist's Details         | Ť      |                                                         |              |     |
|                                     |                              |        |                                                         |              |     |
|                                     | Attachments                  | $\sim$ |                                                         |              |     |
|                                     |                              |        |                                                         |              |     |
| 0                                   | Submit                       |        |                                                         |              |     |
| 0                                   |                              |        |                                                         |              |     |
|                                     |                              |        |                                                         |              |     |
|                                     |                              |        |                                                         |              |     |
|                                     |                              |        |                                                         |              | -   |

#### 6.1.7 submit the request:

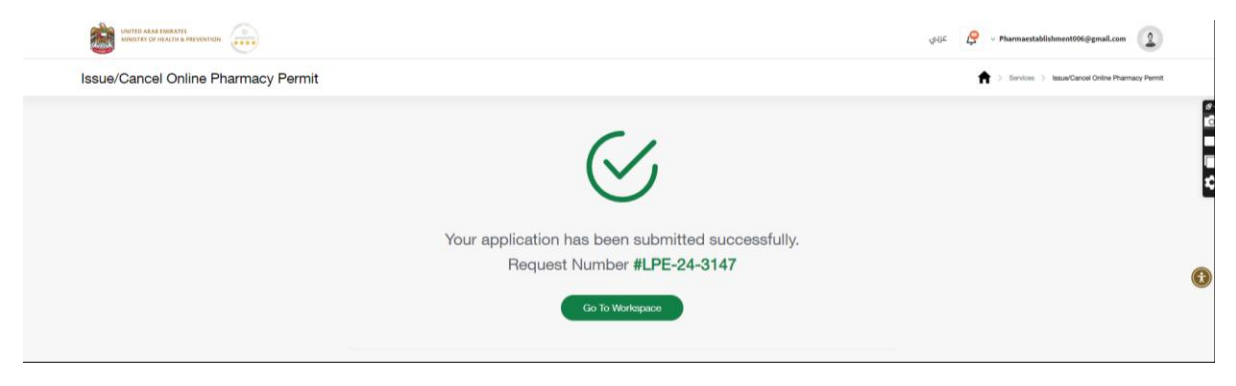

www.mohap.gov.ae

Hotline : 800 111 11

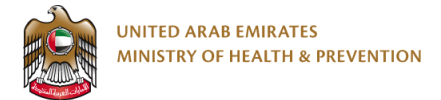

#### 6.2(b) Select Cancel Online Pharmacy Permit

#### 6.2.1 Click on Issue/Cancel Online Pharmacy permit button:

|                                     |                                       | دين خليم 🖉 خليبي 🕹                                                  |
|-------------------------------------|---------------------------------------|---------------------------------------------------------------------|
| Issue/Cancel Online Pharmacy Permit |                                       | 🔶 5 Services 🗧 Issue/Cancel Online Pharmacy Permit 🛛 🖹 Save & Close |
|                                     | Request Information                   |                                                                     |
|                                     | Stablishment Information              | ō                                                                   |
|                                     | Contact Information                   | G                                                                   |
|                                     | Location Information                  | e e e e e e e e e e e e e e e e e e e                               |
|                                     | & Owner Details                       |                                                                     |
| 0                                   | A Partner Details                     |                                                                     |
| 0                                   |                                       |                                                                     |
|                                     | Issue/Cancel Online Pharmacy Permit 🔿 |                                                                     |

#### 6.2.2 Select Cancel Online Pharmacy Permit:

|                                     |                     | 🕥 عزيي الع                                                  |
|-------------------------------------|---------------------|-------------------------------------------------------------|
| Issue/Cancel Online Pharmacy Permit |                     | A > Bantos > IssueCanol Online Pharmacy Permit Bave & Close |
|                                     | Request Information | 0                                                           |
| Complete Progress<br>0%             | Application Form    |                                                             |

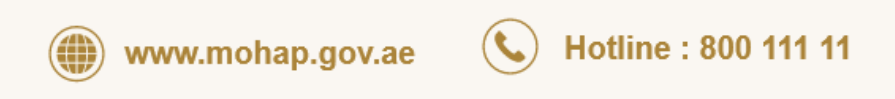

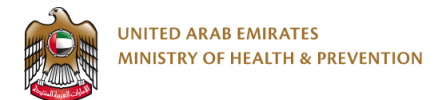

#### 6.2.3 Enter valid permit number:

|                                     | ن به منه منه منه منه منه منه منه منه منه من                                       |                                                                                        |
|-------------------------------------|-----------------------------------------------------------------------------------|----------------------------------------------------------------------------------------|
| Issue/Cancel Online Pharmacy Permit |                                                                                   | Services > Issue/Canool Online Pharmacy Parmit     Serve & Close     Take a screenshot |
|                                     | Permit Number*  Portog  Name pharmacy does we house  Source Expiry Date 7/05/0204 | ¢                                                                                      |
| 0                                   |                                                                                   |                                                                                        |
| Complete Progress 100%              | Application Form                                                                  |                                                                                        |

#### 6.2.4 Submit the request:

| UNITED ARAS EMILATES<br>MINISTRY OF IRACTIS & PREVENTION |                                                   | يوي کو 🖉 v Pharmaestablishment006@gmail.com      |  |
|----------------------------------------------------------|---------------------------------------------------|--------------------------------------------------|--|
| Issue/Cancel Online Pharmacy Permit                      |                                                   | 1) Senices ) Issue/Canosi Online Pharmacy Permit |  |
|                                                          |                                                   |                                                  |  |
|                                                          | $\langle \cdot \rangle$                           |                                                  |  |
|                                                          | $\odot$                                           |                                                  |  |
|                                                          | Your application has been submitted successfully. |                                                  |  |
|                                                          | Request Number #LPE-24-3148                       |                                                  |  |
|                                                          | Gio To Workspace                                  |                                                  |  |
|                                                          |                                                   |                                                  |  |
|                                                          |                                                   |                                                  |  |
|                                                          |                                                   |                                                  |  |
|                                                          |                                                   |                                                  |  |
|                                                          |                                                   |                                                  |  |

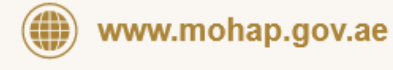

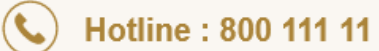

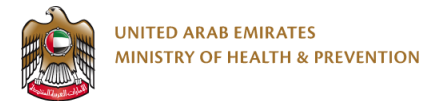

### 7. Save & draft

Applicants can save the application as a draft or discard it when initiating the submission form.

#### 7.1 select save & close:

|                                     |                                                                                                    |                  | کزنې V Pharmaestablishmen                          | t006@gmaiLcom         |
|-------------------------------------|----------------------------------------------------------------------------------------------------|------------------|----------------------------------------------------|-----------------------|
| Issue/Cancel Online Pharmacy Permit |                                                                                                    |                  | ♠ > Services > Issue/Cancel Online Pharmacy Permit | Save & Close          |
|                                     | Request Information                                                                                                    |                  |                                                    | ,<br>,<br>,<br>,<br>, |
|                                     | Attachments                                                                                                    | Completed 1 of 3 |                                                    | 1                     |
|                                     | Valid License of the facilities pharmacy General Attachments                                                                                                    | Trade License    |                                                    |                       |
|                                     | $\textcircled{\begin{tabular}{c} \hline \hline \\ \hline \hline \end{array}}$                                                                                                    |                  |                                                    | <b>U</b>              |
| C                                   | Une the Affabor Name of any angular statutowers<br>The approach strength of any angular statutowers<br>if a statut for inversition 12000<br>Browner for Afaborhearts Chi Nair Computer |                  |                                                    |                       |
| 0                                   | 🔛 😌 box 🜰                                                                                                    |                  |                                                    |                       |
|                                     | Aq1.Pdf<br>177.76 K8                                                                                                    | 8                |                                                    |                       |

#### 7.2 select save as draft:

|                                     |                                                                                                    | وبارد 🖉 - Phormaestabilishmeett06@genalt.com      |
|-------------------------------------|----------------------------------------------------------------------------------------------------|---------------------------------------------------|
| Issue/Cancel Online Pharmacy Permit |                                                                                                    | 👔 > Services -> SaucCascel Online Pharmacy Puent. |
|                                     | Request Information Attachments                                                                                                    | <b>X</b> at 1 of 3                                |
|                                     | Vald Lowers of the Save As Draft Discard                                                                                                    |                                                   |
|                                     | Can be Shale's have be used on a minimum to<br>Description of the state of the state of the state of the<br>Shale of the state of the Shale of the Shale |                                                   |
| 0                                   | 🖳 😌 box 🛳                                                                                                    |                                                   |
|                                     | Aq1.Rdf                                                                                                    | 0                                                 |

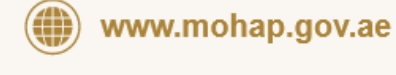

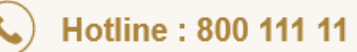

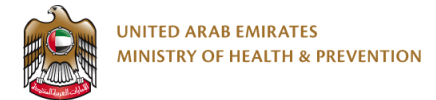

#### 7.3 select Go to complete:

| UNITED ARAB EMIRATES<br>MINISTRY OF HEALTH & PREVENT | on                                                                                                    | عربي Pharmaestablishment006@gmail.com في | ^            |
|------------------------------------------------------|----------------------------------------------------------------------------------------------------|------------------------------------------|--------------|
| My Requests                                          | 🔄 My Tasks 🛛 🚔 My Payments 📄 My Exams                                                                                                    | Take                                     | a screenshot |
|                                                      | 🔿 Here you can browse your submitted requests.                                                                                                    |                                          |              |
|                                                      | My Requests Active Requests Closed Requests                                                                                                    | Q Search ⊽ Filter                        | ٥            |
|                                                      | Issue/Cancel Online Pharmacy Permit<br>Application Phase : Issue/Cancel Online Pharmacy Permit<br>Application Status : @ Onit<br>Application Journey More Statulis © | Delete Go To Complete                    | •            |
|                                                      | Application No. :                                                                                                    | Submission Date : 17/05/2024             |              |

# 7.4 The information provided is saved can be retrieve it & complete it or edit it:

| Issue/Cancel Online Pharmacy Permit |                                          |                                                                                                    |                  | Services > Issue/Cancel Online Pharmacy Permit | Save & Close      |
|-------------------------------------|------------------------------------------|----------------------------------------------------------------------------------------------------|------------------|------------------------------------------------|-------------------|
|                                     | Request Informatio                       | 'n                                                                                                    |                  |                                                | Take a screenshot |
|                                     | Attachments                              |                                                                                                    | Completed 1 of 3 |                                                |                   |
|                                     | Valid License of the facilities pharmacy | General Attachments                                                                                                    | Trade License    |                                                | ¢                 |
|                                     |                                          | 1                                                                                                    |                  |                                                | G                 |
|                                     |                                          | Select Files from your computer<br>the "bittor" below to upload you stachmen's<br>file supported the set, oft, ong gauge, dow<br>File star: No more than 10MB<br>novem For Attachments On Your Computer |                  |                                                |                   |
| °                                   |                                          | 🖳 👯 box 🌰                                                                                                    |                  |                                                |                   |
| 0                                   | Aq1.Pdf<br>177.26 KB                     |                                                                                                    | 0                |                                                |                   |
|                                     |                                          |                                                                                                    |                  |                                                |                   |

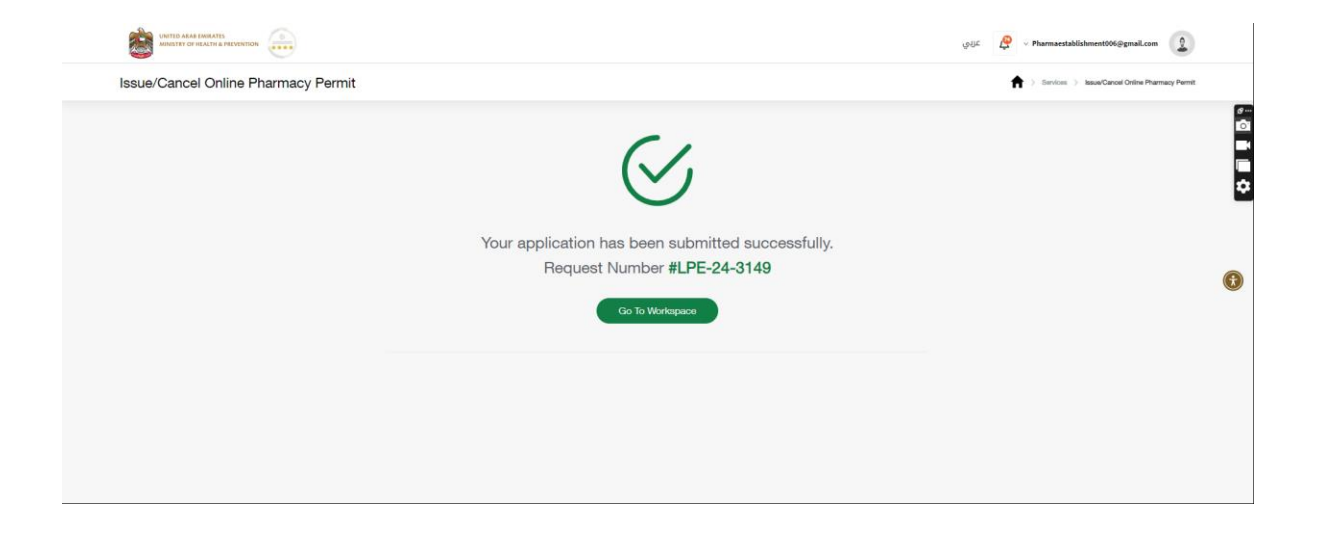

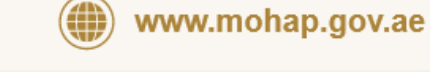

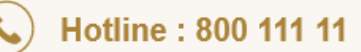

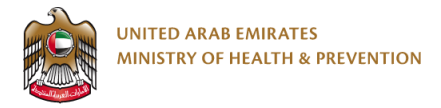

## 8. Send-Back screen

If send back, the applicant will be asked to update and resubmit to MOHAP Auditor. (only for Issue Online pharmacy permit)

#### 8.1 update the application:

| UNITED ARAB EMIRATES<br>MINISTRY OF HEALTH & PREVENTION |                                                    | عربي                                            | Pharmaestablishment006@gmail.com |   |
|---------------------------------------------------------|----------------------------------------------------|-------------------------------------------------|----------------------------------|---|
| 🔒 My Requests 🗐 My Task                                 | s 🚔 My Payments 👔 My Exams                         |                                                 |                                  |   |
| O Here you can bro                                      | wae your submitted requests.                       |                                                 |                                  |   |
| o My R                                                  | equests Active Requests                            | Closed Requests Q Se                            | arch ⊽Filter                     | 2 |
| Issue/Ca                                                | ncel Online Pharmacy Permit                        |                                                 |                                  | Ť |
| Application Phase<br>Application Statu                  | : Issue/Cancel Online Pharmacy Permit              |                                                 | View Details                     | Ŭ |
| Application Journ                                       | ey More Details ©                                  | Submit                                          | ssion Date : 17/05/2024          |   |
| · •                                                     |                                                    |                                                 |                                  |   |
|                                                         | Request No: LPE-24-3147                            |                                                 |                                  |   |
|                                                         | Reviewer Comment                                   | License Status License No<br>Active 1385        |                                  | 8 |
|                                                         | send backlook                                      | Issue Date Expiry Date<br>18/06/2024 17/06/2025 |                                  |   |
|                                                         | A Pharmacists                                      |                                                 |                                  | 1 |
|                                                         | Attachments                                        | •                                               |                                  |   |
|                                                         |                                                    | Completed 1 of 3                                |                                  | C |
|                                                         | Valid License of the facilities General Attachment | ts Trade License                                |                                  |   |
| 0                                                       | Aq1.Pdf                                            | Replace File                                    |                                  |   |
|                                                         | Submit                                             |                                                 |                                  |   |

#### 8.2 Resubmit the request:

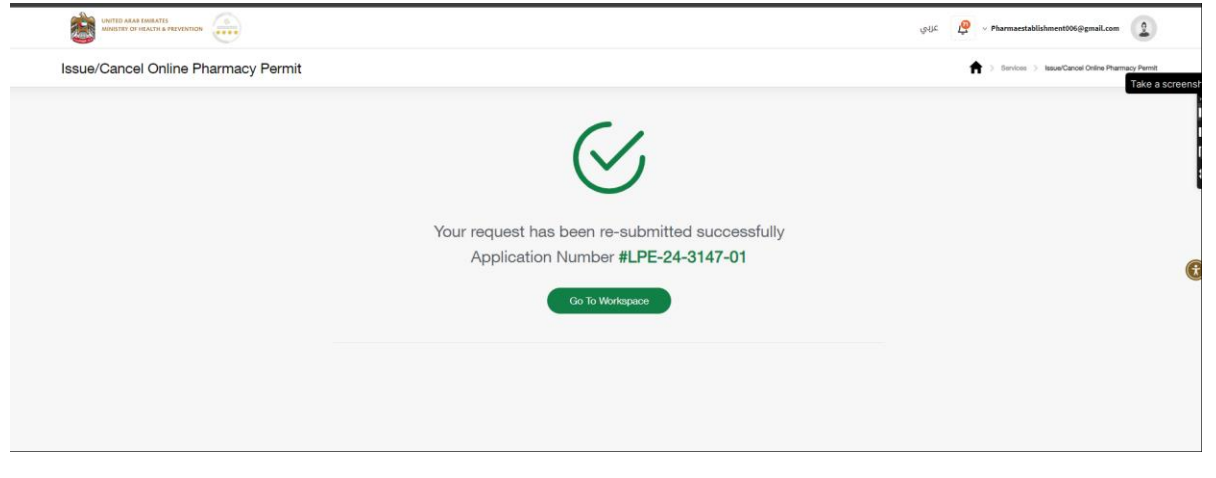

www.mohap.gov.ae

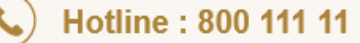

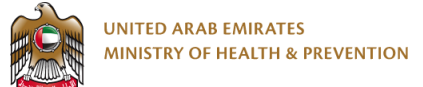

### 9. Download certificate:

| UNITED ARAS EMIRATES MINISTER OF HEALTH & PREVENTION |                                                                                                    | يلاي V Pharmaestablishment006@gmail.com            |  |
|------------------------------------------------------|----------------------------------------------------------------------------------------------------|----------------------------------------------------|--|
| Issue/Cancel Online Pharmacy Permi                   | t                                                                                                    | ★ > Services > Issue/Cancel Online Pharmacy Permit |  |
|                                                      | Service Card Status                                                                                                    |                                                    |  |
|                                                      | Issue/Cancel Online Pharmacy Permit<br>Status Commined<br>Appleaters Number: (JE-24-3147-61<br>Details ) LDownload Certificatio | C                                                  |  |
|                                                      |                                                                                                    |                                                    |  |

| ≡ | Online Pharmacy permit for pharmaceutical establishment.pd | ff 1/1  − 50                                                                                              | »s + ⊨ Ξ �                                                                                                    | Ŧ | ē | : |
|---|------------------------------------------------------------|----------------------------------------------------------------------------------------------------|----------------------------------------------------------------------------------------------------|---|---|---|
|   |                                                            |                                                                                                    | and the state of the state of t |   |   |   |
|   |                                                            | tere controller                                                                                           | and the second second se                                                                                                    |   |   |   |
|   |                                                            | Approval For Online Pharmacy Permit                                                                       | الموافقة على تصريح صيدلية الكثرونية                                                                                                    |   |   |   |
|   |                                                            | Current Rannes                                                                                            | البرجان فنتله                                                                                                    |   |   |   |
|   |                                                            | Edablishment Name                                                                                         | اسو ایندی                                                                                                    |   |   |   |
|   |                                                            |                                                                                                    |                                                                                                    |   |   |   |
|   |                                                            | Lineman No.                                                                                               | رقد الرحيمي:                                                                                                    |   |   |   |
|   |                                                            | Establishment Type                                                                                        | ى نىداد                                                                                                    |   |   |   |
|   |                                                            | Interes                                                                                                   |                                                                                                    |   |   |   |
|   |                                                            | Average Standard Tarbar 17/08/02016                                                                       | ALL MALES TO ALL MALES                                                                                                    |   |   |   |
|   |                                                            | Orden Parent Information                                                                                  | Market Street David Strate                                                                                                    |   |   |   |
|   |                                                            | Permit Nandar                                                                                             | رالم المرزج العنان                                                                                                    |   |   |   |
|   |                                                            | Important Notes                                                                                           | And plants                                                                                                    |   |   |   |
|   |                                                            | <ul> <li>The fractilitation is canonical to case of any change an<br/>evolution or to consens.</li> </ul> | ه                                                                                                    |   |   |   |
|   |                                                            | <ul> <li>The methods is a determinely local: around set<br/>also in regime spray</li> </ul>               | and the set of the providence of the state of the set of the set o |   |   |   |
|   |                                                            | To varis, Konstille<br>Una varia (1910)<br>21                                                             | ۲                                                                                                    |   |   |   |

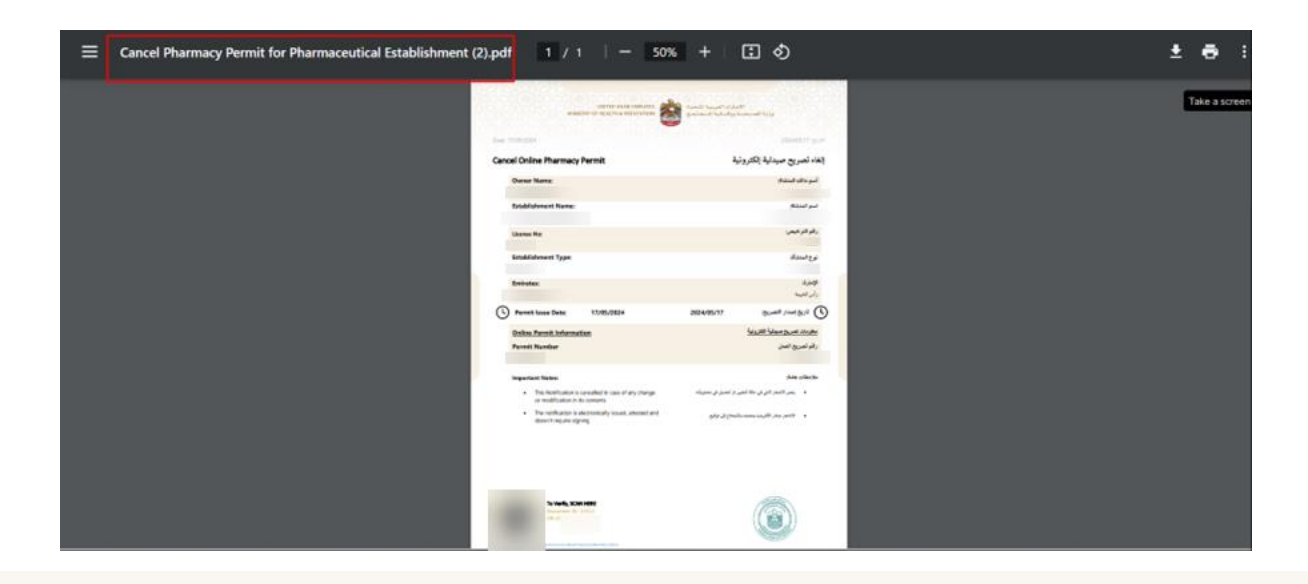

(

www.mohap.gov.ae

#### ) Hotline : 800 111 11